**Overview-** This SOP will provide Peet's business stakeholders a detailed view of what actions the RSR/ID's will need to take when capturing a photo(s) of their Proof of Delivery within the OmniTech Sales (OTS) application.

- A photo needs to be taken of any proof of delivery that is provided by a receiver of an account(DEX Copy, Store Stamp, or Signature for Delivery).
- Dex customers will need a copy of the DEX Document that was printed at the time of delivery to provide support for invoices disputed for payment.
- Non-DEX customers will need to capture an electronic signature from the receiver.
- For all Target stores a photo of the printed invoice with the store stamp on it (If the store stamps the back of your copy, you will need to take two images-front and back) which includes the PO# that is also entered on the invoice and the signature of the receiver
- All paperwork will be required to be retained for **<u>13 Rolling Periods</u>**.

#### To capture a photo of a required Proof of Delivery follow these steps:

| Main Menu |                |                             | <b>▲</b> 1      |
|-----------|----------------|-----------------------------|-----------------|
|           |                |                             | Peets           |
|           |                |                             | Service Account |
|           |                |                             | Inventory       |
|           |                |                             | Communication   |
|           |                |                             | Route Review    |
|           |                |                             | Day End         |
|           |                |                             |                 |
|           |                |                             |                 |
|           |                |                             |                 |
|           |                |                             |                 |
|           |                |                             |                 |
|           |                |                             |                 |
|           |                |                             |                 |
|           | Rou<br>Version | rte 15.15<br>5.6.21312.0001 |                 |
|           | •              | •                           |                 |

1. Tap Service Account

- 2. A list of All Accounts (stores) is displayed.
- The list can be displayed in alphabetic order or by account number.
- Change views by tapping on the Menu Dots, selecting Account List Sort Order, and choosing the desired viewing method.

| Account Selection              |    |               |                              |                                |              |       |           |      | <b>6</b> I |
|--------------------------------|----|---------------|------------------------------|--------------------------------|--------------|-------|-----------|------|------------|
| Code, Name or Address          | ₽₽ | 7             | Number<br>Name               | MOLLIE STOP                    | NE'S MKT #02 |       |           |      |            |
| All Accounts                   |    |               | Address<br>City/State        | 2435 Californ<br>San Erancisco | ia St.       |       |           |      |            |
| BAYSIDE MARKET                 |    |               | Trane                        | actions                        | Alor         | to    | Notes     | Supr |            |
| 120 Brannan St.                |    | 7             | i alla                       | actions                        | Alei         |       | Notes     | Sulf |            |
| DO NOT USE                     |    |               | Number                       |                                |              | Statu | IS<br>erv |      | Tota       |
| DEFAULT                        |    | -             | Created                      |                                |              | Deliv | ci y      |      | Coun       |
| DSD Employee Take Home         |    | _             | <ul> <li>Invoices</li> </ul> |                                |              |       |           |      |            |
|                                |    | →'            | 22001522303                  |                                |              | Post  | ed        |      | \$17.12    |
| 1400 Park Ave                  |    | _             | 8/12/2022 10:0               | 8 AM                           |              |       |           |      | 0/2        |
| MOLLIE STONE'S MKT #02         |    | $\rightarrow$ |                              |                                |              |       |           |      |            |
| 2435 California St.            |    | 1             |                              |                                |              |       |           |      |            |
| R J'S MARKET                   |    | -             |                              |                                |              |       |           |      |            |
| 1425 Sansome St.               |    | 7             |                              |                                |              |       |           |      |            |
| RINCON MARKET                  |    | -             |                              |                                |              |       |           |      |            |
| 00.11                          |    | →             |                              |                                |              |       |           |      |            |
| 98 Howard St.<br>SAFEWAY #0005 |    |               |                              |                                |              |       |           |      |            |
| SAFERAL BOSSS                  |    | <b>→</b>      |                              |                                |              |       |           |      |            |
| 1335 Webster St                |    |               |                              |                                |              |       |           |      |            |
| SAFEWAY #1206                  |    | -             |                              |                                |              |       |           |      |            |
| 350 Bay St.                    |    | 1             |                              |                                |              |       |           |      |            |
| SAFEWAY #1711                  |    |               |                              |                                |              |       |           |      |            |
| 15 Marina Blvd                 |    | ~             |                              |                                |              |       |           |      |            |
| SAFEWAY #2606                  |    | -             |                              |                                |              |       |           |      |            |
|                                |    | →             |                              |                                |              |       |           |      |            |
| TRANS IN LODING TO TRANSPORT   |    |               |                              |                                |              |       |           |      |            |

## 3. Choose an account by tapping the **Arrow** icon next to the customer.

# 4. Tap **Invoice** from the menu.

| Service Menu  |                                         |                                                            |        |                    | ▲ 1            |
|---------------|-----------------------------------------|------------------------------------------------------------|--------|--------------------|----------------|
| Peets         | Number<br>Name<br>Address<br>City/State | BAYSIDE MARKET<br>120 Brannan St.<br>San Francisco, CA, 94 | 107    |                    |                |
| Invoice       | Transa                                  | ctions                                                     | Alerts | Notes              | Surveys        |
| Sales History | Number<br>Created                       |                                                            |        | Status<br>Delivery | Total<br>Count |
| Payment       |                                         |                                                            |        |                    |                |
| Мар           |                                         |                                                            |        |                    |                |
| Finish Stop   |                                         |                                                            |        |                    |                |
|               |                                         |                                                            |        |                    |                |
|               |                                         |                                                            |        |                    |                |
|               |                                         |                                                            |        |                    |                |
|               |                                         |                                                            |        |                    |                |
|               |                                         |                                                            |        |                    |                |
|               |                                         |                                                            |        |                    |                |
|               |                                         |                                                            |        |                    |                |
|               |                                         |                                                            |        |                    |                |
|               |                                         |                                                            |        | _                  |                |

5. Select product by **scanning** or **tapping** on the product name. Choose the desired quantity by case/each: tap **OK** or the **green checkmark.** 

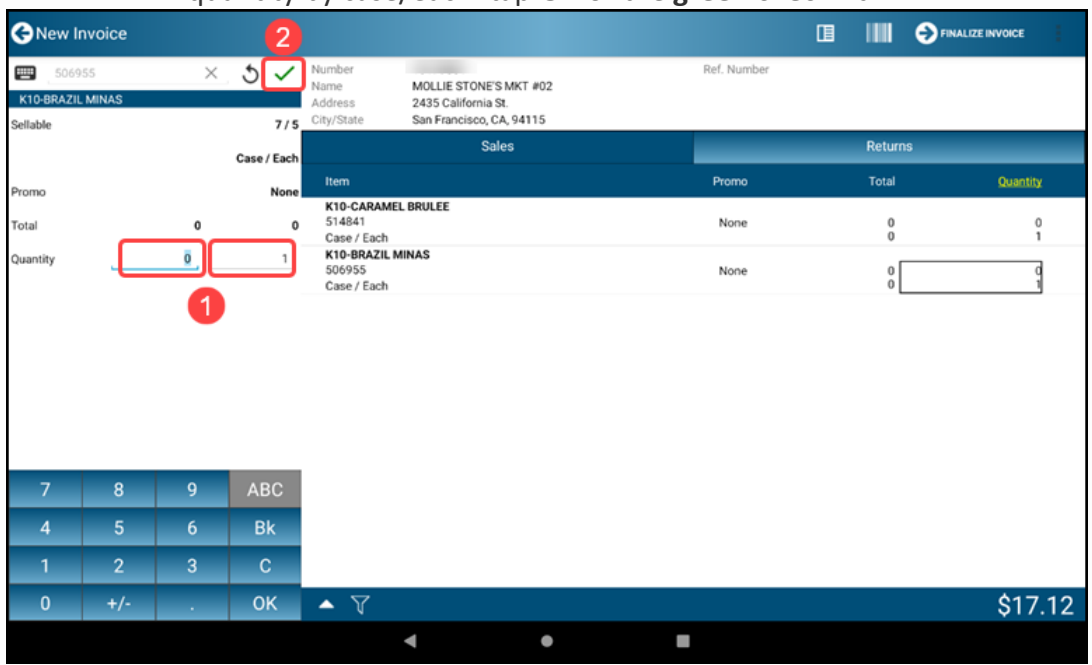

#### 6. Repeat for each additional product.

| () Ne                 | ew Invo   | ice       |     |     |          |                                         |                                            |                                          |   |             |        | FINALIZE INVOICE |
|-----------------------|-----------|-----------|-----|-----|----------|-----------------------------------------|--------------------------------------------|------------------------------------------|---|-------------|--------|------------------|
| Sales                 | Code or D | escriptio | n   | _ 1 | Az i≡    | Number<br>Name<br>Address<br>City/State | MOLLIE STO<br>2435 Califor<br>San Francisc | NE'S MKT #02<br>nia St.<br>xo, CA, 94115 |   | Ref. Number |        |                  |
| IW12-<br>5101         | BLACK CA  | AT CLAS   | S   |     | -+       |                                         |                                            | Sales                                    |   |             | Return | IS               |
| IW12-                 | EL DIABL  | D         |     |     | -        | Item                                    |                                            |                                          |   | Promo       | Total  | Quantity         |
| 51020                 | 03        |           |     |     |          | K10-CARAM<br>514841<br>Case / Each      | EL BRULEE                                  |                                          |   | None        | 0      | 0                |
| 51020                 | 00        |           |     |     | +        | K10-BRAZIL<br>506955<br>Case / Each     | MINAS                                      |                                          |   | None        | 0      | 0                |
| 51064                 | 47        | (KA       |     |     | +        |                                         |                                            |                                          |   |             |        |                  |
| K10-E<br>5069         | SRAZIL MI | NAS       |     |     | +        |                                         |                                            |                                          |   |             |        |                  |
| <b>K10-0</b><br>51484 | CARAMEL   | BRULEE    |     |     | +        |                                         |                                            |                                          |   |             |        |                  |
| K10-0                 | DECAF ES  | PECIAL    |     |     | Q: 0 / 1 |                                         |                                            |                                          |   |             |        |                  |
| KEY                   | Cle       | ear       | B   | k   | 123      |                                         |                                            |                                          |   |             |        |                  |
| A                     | В         | <br>      | D   | E   | F        |                                         |                                            |                                          |   |             |        |                  |
| м                     | N         | 0         | P   | Q   | R        |                                         |                                            |                                          |   |             |        |                  |
| S                     | T         | U         | V   | W   | X        | ▲ ∇                                     |                                            |                                          |   |             |        | ¢17 10           |
| Y                     | <u> </u>  | Sp        | ace | (   | )K       | - V                                     |                                            |                                          |   |             |        | Ş١/.IZ           |
|                       |           |           |     |     |          |                                         | •                                          | •                                        | - |             |        |                  |

7. When finished, tap the **Finalize Invoice-Arrow** at the top of the screen to view the summary.

| <b>G</b> Ne          | w Invo    | ice        |     |       |          |                                         |                                    |                                                    |             |        | FINALIZE INVOICE | 1             |
|----------------------|-----------|------------|-----|-------|----------|-----------------------------------------|------------------------------------|----------------------------------------------------|-------------|--------|------------------|---------------|
| Sales                | Code or I | )escriptio | n   | _ 1   | Az ≔     | Number<br>Name<br>Address<br>City/State | MOLLIE S<br>2435 Cali<br>San Franc | STONE'S MKT #02<br>ifornia St.<br>cisco, CA, 94115 | Ref. Number |        |                  |               |
| IW12-<br>5101        | BLACK C   | AT CLAS    | s   |       | +        |                                         |                                    | Sales                                              |             | Return | S                |               |
| IW12-                | EL DIABL  | 0          |     |       | -        | Item                                    |                                    |                                                    | Promo       | Total  | Quan             | ity           |
| 51020                | 3         |            |     |       |          | K10-CARAM<br>514841<br>Case / Each      | EL BRULEE                          |                                                    | None        | 0      |                  | 0             |
| 51020                | 0         |            |     |       | +        | K10-BRAZIL<br>506955                    | MINAS                              |                                                    | None        | 0      |                  | 0             |
| <b>K10-</b><br>51064 | 47        | RRA        |     |       | +        | K10-ALMA T<br>510647                    | IERRA                              |                                                    | None        | 0      |                  | 0             |
| K10-E<br>50695       | BRAZIL M  | INAS       |     |       | +        | Case / Each                             |                                    |                                                    |             | 0      |                  | $\mathcal{I}$ |
| <b>K10-C</b>         | ARAMEL    | BRULEE     |     |       | Q: 0 / 3 |                                         |                                    |                                                    |             |        |                  |               |
| K10-0                | ECAF ES   | PECIAL     |     |       | Q:0/1    |                                         |                                    |                                                    |             |        |                  |               |
| KEY                  | CI        | ear        | B   | 3k    | 123      |                                         |                                    |                                                    |             |        |                  |               |
| Α                    | В         | С          | D   | E     | F        |                                         |                                    |                                                    |             |        |                  |               |
| G                    | H         | 1          | J   | K     | L        |                                         |                                    |                                                    |             |        |                  |               |
| M                    | N         | 0          | P   | Q     | R        |                                         |                                    |                                                    |             |        |                  |               |
| Y                    | Z         | Sp         | ace | - " C | OK       | • 7                                     |                                    |                                                    |             |        | \$4              | 2.80          |
|                      |           |            |     |       |          |                                         | •                                  | ٠                                                  |             |        |                  |               |

# 8. Tap the **Continue-Arrow** again to finalize the invoice.

| New Invoic                              | e                                                                         |          |             |                                     |           | CONTINUE  |
|-----------------------------------------|---------------------------------------------------------------------------|----------|-------------|-------------------------------------|-----------|-----------|
| Number<br>Name<br>Address<br>City/State | MOLLIE STONE'S MKT #02<br>2435 California St.<br>San Francisco, CA, 94115 |          | Ref. Number |                                     |           |           |
|                                         | Sales                                                                     |          |             | R                                   | eturns    |           |
| Item                                    |                                                                           | Quantity | Promo Price | Discount                            | Net Price | Extension |
| Sales<br>Packaged Coffee<br>112         |                                                                           |          |             | 0 / 5 Quantity<br>\$42.80 Extension |           |           |
| <b>K10-CARAM</b><br>514841<br>Each      | IEL BRULEE                                                                | 1        | \$8.56      | \$0.00                              | \$8.56    | \$8.56    |
| K10-BRAZIL<br>506955<br>Each            | MINAS                                                                     | 3        | \$8.56      | \$0.00                              | \$8.56    | \$25.68   |
| K10-ALMA T<br>510647<br>Each            | TERRA                                                                     | 1        | \$8.56      | \$0.00                              | \$8.56    | \$8.56    |
|                                         |                                                                           |          |             |                                     |           |           |
|                                         |                                                                           |          |             |                                     |           |           |
|                                         |                                                                           |          |             |                                     |           |           |
|                                         |                                                                           |          |             |                                     |           |           |
|                                         |                                                                           |          |             |                                     |           |           |
| Totals                                  |                                                                           |          |             |                                     |           | \$42.80   |
|                                         |                                                                           | •        | •           |                                     |           |           |

9. When complete you can **Delay Invoice(s)** or **Post Invoice(s)** 

Note: If you are at a DEX location it will go to DEX screen, otherwise it will go to the next screen.

| Invoice Summary          |                   |                   |
|--------------------------|-------------------|-------------------|
| Created<br>PO Number     | Status<br>Order # | Total<br>Count    |
| - MOLLIE STONE'S MKT #02 |                   |                   |
| 22001522304<br>8/12/2022 | Open              | \$42.80<br>0 View |
|                          |                   |                   |
|                          |                   |                   |
|                          |                   |                   |
|                          |                   |                   |
|                          |                   |                   |
|                          |                   |                   |
|                          | 4 •               | 8                 |

#### 10. DEX Accounts:

If you are ready to proceed, tap the **YES** button to start DEXing.

WARNING: If not ready, or unable, tap **NO** and it will finalize the invoice without DEXing.

| lnvoice Summary                   |                                                                                 |     | Delay Invoice(s) Dest Invoice(s) |
|-----------------------------------|---------------------------------------------------------------------------------|-----|----------------------------------|
| Invoice #<br>Created<br>PO Number | Status<br>Order #                                                               |     | Total<br>Count                   |
|                                   |                                                                                 |     |                                  |
| 22049122701<br>8/15/2022          | Open<br>Perform DEX?                                                            |     | \$45.95<br>0 Viev                |
|                                   | Do you want to perform DEX?<br>DUNS # -<br>Comm ID<br>Location # -<br>Version - |     |                                  |
|                                   | No                                                                              | Yes | ]                                |
|                                   |                                                                                 |     |                                  |
|                                   |                                                                                 |     |                                  |
|                                   |                                                                                 |     |                                  |
|                                   | 4 •                                                                             |     |                                  |

| DEX Maintenance                                                        |                                        |      |         |
|------------------------------------------------------------------------|----------------------------------------|------|---------|
| voices                                                                 |                                        |      |         |
| volce No. 22049122701<br>atus Ready To Send<br>pe Debit<br>tal \$45.95 | Supplier Information:<br>Location Id 0 |      |         |
|                                                                        |                                        |      |         |
|                                                                        |                                        |      |         |
|                                                                        |                                        |      |         |
|                                                                        |                                        |      |         |
|                                                                        |                                        |      |         |
|                                                                        |                                        |      |         |
|                                                                        |                                        |      |         |
|                                                                        |                                        |      |         |
|                                                                        |                                        | Send | Receive |
|                                                                        |                                        |      |         |

# 11. Tap the **SEND** button to transmit the DEX to the store.

## 12. Tap the **RECEIVE** button to receive DEX data from the store.

| Invoice3V Invoice3V Status Ready To Receive Uccation Id 0 Type Debit Total \$18.38                     |         |      |
|----------------------------------------------------------------------------------------------------|---------|------|
| Invoice No 23020021210 Supplier Information:<br>Status Ready To Receive Location id 0<br>Total \$18.38 |         |      |
|                                                                                                    |         |      |
|                                                                                                    |         |      |
|                                                                                                    |         |      |
|                                                                                                    |         |      |
|                                                                                                    |         |      |
|                                                                                                    |         |      |
|                                                                                                    |         |      |
|                                                                                                    |         |      |
| Si                                                                                                    | end Rec | eive |
| <b>∢ ● ∎</b>                                                                                           |         |      |

13. Once the DEX has been completed, OTS will bring the user back to the Customer Account Screen. There will be an indicator below the Invoice information that an Image was not attached to Invoice.

| Service Menu    |                                                                                      |                       |          | • T                          |
|-----------------|--------------------------------------------------------------------------------------|-----------------------|----------|------------------------------|
| Peets           | Number<br>Name RALPH'S #0680<br>Address 100 W. Carrillo<br>City/State Santa Barbara, | )<br>St.<br>CA, 93101 |          |                              |
| Invoice         | Transactions                                                                         | Alerts                | Notes    | Surveys                      |
| involce         | Number                                                                               |                       | Status   | Total                        |
| Invoice Summary | Created                                                                              |                       | Delivery | Count                        |
| Sales History   | Invoices                                                                             |                       |          |                              |
| Payment         | 23020021210<br>7/21/2023 1:39 PM                                                     |                       | Pending  | <b>\$18.38</b><br>0 / 2      |
| Мар             | 23020020909<br>7/28/2023 8:44 AM                                                     |                       | Sent     | <b>\$870.02</b><br>0 / 75    |
| Finish Stop     | 23020020608<br>7/25/2023 8:41 AM                                                     |                       | Sent     | <b>\$1,977.88</b><br>0 / 180 |
|                 | 23020020607<br>7/25/2023 8:39 AM                                                     |                       | Sent     | <b>(\$131.31)</b><br>0 / 12  |
|                 | 23020020205<br>7/21/2023 8:27 AM                                                     |                       | Sent     | <b>\$368.40</b><br>0 / 36    |
|                 | 23020019901<br>7/18/2023 5:51 AM                                                     |                       | Sent     | <b>\$401.76</b><br>0 / 39    |
|                 | 23020019505<br>7/14/2023 9:26 AM                                                     |                       | Sent     | <b>\$1,368.48</b><br>0 / 93  |
|                 | 23020019202<br>7/11/2023 5:48 AM                                                     |                       | Sent     | <b>\$902.32</b><br>0 / 79    |
|                 | 23020019203<br>7/11/2023 5:48 AM                                                     |                       | Sent     | <b>(\$65.82)</b><br>0 / 6    |
|                 | 4                                                                                    | •                     |          |                              |

#### 14. To print and add an image. **Tap** and **hold** the invoice.

| Service Menu    |                                                                                            |          |       | • F                           |  |
|-----------------|--------------------------------------------------------------------------------------------|----------|-------|-------------------------------|--|
| Peets           | Number<br>Name RALPH'S #0680<br>Address 100 W. Carrillo St<br>City/State Santa Barbara, CA | A, 93101 |       |                               |  |
| Invoico         | Transactions                                                                               | Alerts   | Notes |                               |  |
| invoice         | Number                                                                                     | Status   |       | Total                         |  |
| Invoice Summary | Created                                                                                    | Delivery |       | Count                         |  |
| Sales History   | Invoices                                                                                   |          |       |                               |  |
| Payment         | 23020021210<br>7/31/2023 1:39 PM                                                           | Pending  |       | \$18.38<br>0 / 2              |  |
| Мар             | 23020020909<br>7/28/2023 8:44 AM                                                           | Sent     |       | <b>\$870.02</b><br>0 / 75     |  |
| Finish Stop     | 23020020608<br>7/25/2023 8:41 AM                                                           | Sent     |       | <b>\$1,977.88</b><br>0 / 180  |  |
|                 | 23020020607<br>7/25/2023 8:39 AM                                                           | Sent     |       | ( <b>\$131.31</b> )<br>0 / 12 |  |
|                 | 23020020205<br>7/21/2023 8:27 AM                                                           | Sent     |       | \$368.40<br>0 / 36            |  |
|                 | 23020019901<br>7/18/2023 5:51 AM                                                           | Sent     |       | <b>\$401.76</b><br>0 / 39     |  |
|                 | 23020019505<br>7/14/2023 9:26 AM                                                           | Sent     |       | <b>\$1,368.48</b><br>0 / 93   |  |
|                 | 23020019202<br>7/11/2023 5:48 AM                                                           | Sent     |       | <b>\$902.32</b><br>0 / 79     |  |
|                 | 23020019203<br>7/11/2023 5:48 AM                                                           | Sent     |       | ( <b>\$65.82</b> )<br>0 / 6   |  |
|                 | •                                                                                          | • •      |       |                               |  |

| 15. A Popup mer | u will appear, tap                                                                           | <b>Reprint</b> to prir | nt a copy of the i | invoice.                     |
|-----------------|----------------------------------------------------------------------------------------------|------------------------|--------------------|------------------------------|
| Service Menu    |                                                                                              |                        |                    |                              |
| Peets           | Number<br>Name RALPH'S #0680<br>Address 100 W. Carrillo St.<br>City/State Santa Barbara, CA, | 93101                  |                    |                              |
| Invoice         | Transactions                                                                                 | Alerts                 | Notes              | Surveys                      |
| Invoice Summary | Number<br>C                                                                                  | St                     | atus               | Total<br>Count               |
| Soloo History   | Number - 2302002121                                                                          | 10                     |                    |                              |
| Deument         | 2<br>7 Reprint                                                                               |                        |                    | \$18.38<br>0/2               |
| Payment         | 2                                                                                            |                        |                    | \$870.02                     |
| мар             | 7 View                                                                                       |                        |                    | 0/75                         |
| Finish Stop     | 2<br>Invoice Image                                                                           |                        |                    | <b>\$1,977.88</b><br>0 / 180 |
|                 | <sup>2</sup> 7 Copy to Invoice                                                               |                        | -                  | <b>(\$131.31)</b><br>0 / 12  |
|                 | 2 Warnings                                                                                   |                        |                    | <b>\$368.40</b><br>0 / 36    |
|                 | 23020019901<br>7/18/2023 5:51 AM                                                             | Se                     | ent                | <b>\$401.76</b><br>0 / 39    |
|                 | 23020019505<br>7/14/2023 9:26 AM                                                             | Se                     | ent                | <b>\$1,368.48</b><br>0 / 93  |
|                 | 23020019202<br>7/11/2023 5:48 AM                                                             | Se                     | ent                | <b>\$902.32</b><br>0 / 79    |
|                 | 23020019203<br>7/11/2023 5:48 AM                                                             | S                      | ent                | (\$65.82)<br>0 / 6           |
|                 | •                                                                                            | •                      | 1                  |                              |

# 16. Tap Invoice Image to take images of the invoice.

| Service Menu    |                                                                                              |        |                              |
|-----------------|----------------------------------------------------------------------------------------------|--------|------------------------------|
| Peets           | Number<br>Name RALPH'S #0680<br>Address 100 W. Carrillo St.<br>City/State Santa Barbara, CA, | ,93101 |                              |
| Invoico         | Transactions                                                                                 | Alerts |                              |
| invoice         | Number                                                                                       | Status | Total                        |
| Invoice Summary | Number - 230200212                                                                           | 10     | Count                        |
| Sales History   | 2                                                                                            |        | ¢10.20                       |
| Payment         | 7 Reprint                                                                                    |        | 0/2                          |
| Мар             | 2 View                                                                                       |        | <b>\$870.02</b><br>0 / 75    |
| Finish Stop     | Invoice Image                                                                                |        | <b>\$1,977.88</b><br>0 / 180 |
|                 | 2 Copy to Invoice                                                                            |        | <b>(\$131.31)</b><br>0 / 12  |
|                 | 2<br>Warnings                                                                                |        | <b>\$368.40</b><br>0 / 36    |
|                 | 23020019901<br>7/18/2023 5:51 AM                                                             | Sent   | <b>\$401.76</b><br>0 / 39    |
|                 | 23020019505<br>7/14/2023 9:26 AM                                                             | Sent   | <b>\$1,368.48</b><br>0 / 93  |
|                 | <b>23020019202</b><br>7/11/2023 5:48 AM                                                      | Sent   | <b>\$902.32</b><br>0 / 79    |
|                 | 23020019203<br>7/11/2023 5:48 AM                                                             | Sent   | (\$65.82)<br>0 / 6           |
|                 | •                                                                                            | • =    |                              |

17. When the invoice is completed and finalized you will not be able to move forward until you capture an image of the store's invoice copy.

\*Please note If you have multiple pages of Proof of Delivery documents, an image of each page will need to be taken.

Tap **Take Picture**.

| 😔 Invoice Image                         |                                     |   |   | TAKE PICTURE |  |  |
|-----------------------------------------|-------------------------------------|---|---|--------------|--|--|
| Invoice #<br>Transaction Date<br>Amount | 23020021210<br>7/31/2023<br>\$18.38 |   |   |              |  |  |
| Images                                  |                                     |   |   |              |  |  |
| All                                     |                                     |   |   |              |  |  |
|                                         |                                     |   |   |              |  |  |
|                                         |                                     |   |   |              |  |  |
|                                         |                                     |   |   |              |  |  |
|                                         |                                     |   |   |              |  |  |
|                                         |                                     |   |   |              |  |  |
|                                         |                                     |   |   |              |  |  |
|                                         |                                     |   |   |              |  |  |
|                                         |                                     |   |   |              |  |  |
|                                         |                                     |   |   |              |  |  |
|                                         |                                     |   |   |              |  |  |
|                                         |                                     |   |   |              |  |  |
|                                         |                                     | • | • |              |  |  |

# 18. NON-DEX ACCOUNT

Tap **Post Invoice(s)** to proceed.

| 🗲 Invoice Summary                 |                   |                   |
|-----------------------------------|-------------------|-------------------|
| Invoice #<br>Created<br>PO Number | Status<br>Order # | Total<br>Count    |
| BAYSIDE MARKET                    |                   |                   |
| 22001522301<br>8/11/2022          | Open              | \$41.68<br>0 View |
|                                   |                   |                   |
|                                   |                   |                   |
|                                   |                   |                   |
|                                   |                   |                   |
|                                   |                   |                   |
|                                   |                   |                   |
|                                   |                   |                   |
|                                   | 4 0               |                   |

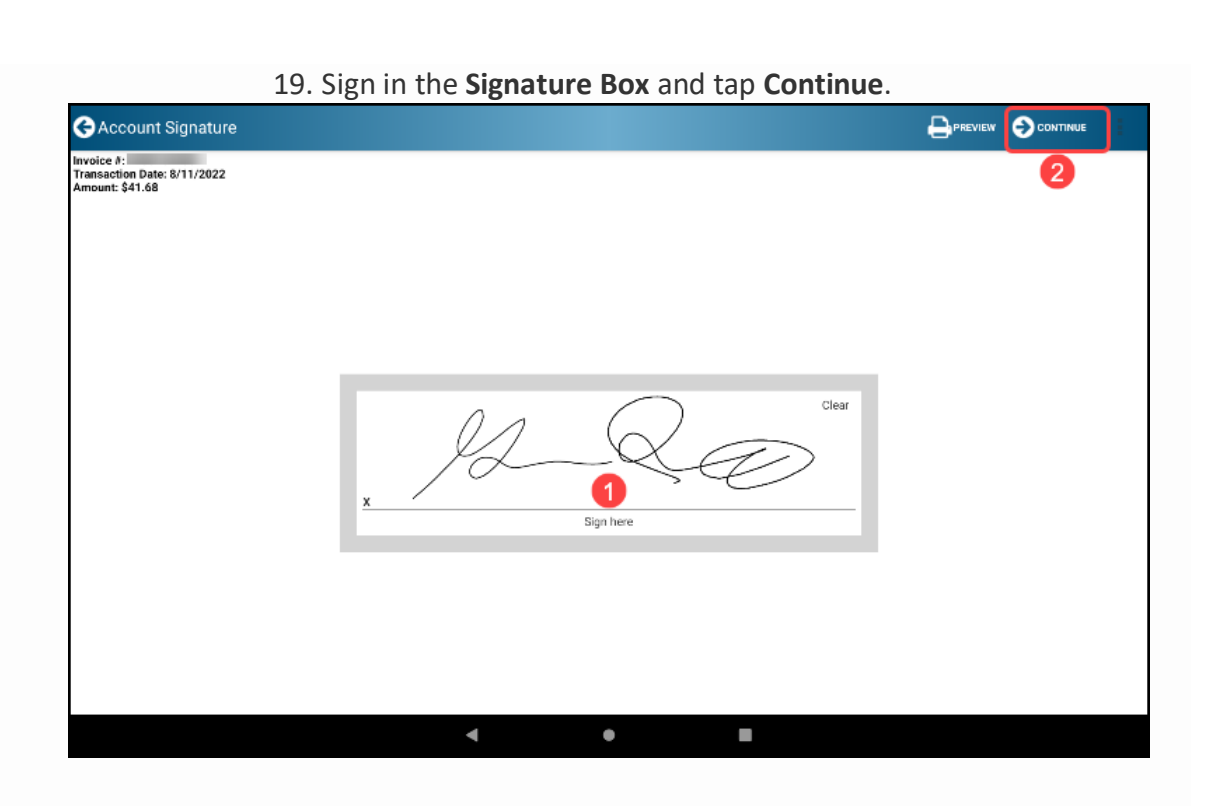

20. Print out copies of the invoice.

| SPrint Preview                                                                                              | PRINT SHARE PDF 🕤 CONTINUE |
|----------------------------------------------------------------------------------------------------|----------------------------|
|                                                                                                    | Number to print - 1 +      |
| Printed on: 8/11/2022 11:59:16 AM                                                                           | Route: 15.15               |
| COFFEE                                                                                                    | User:                      |
| Invoice # 22001522301<br>(Final)                                                                            | _                          |
| Reference Number: 0 Peets Coffee and Tea<br>PO Box 884753<br>Los Angeles, CA<br>90088-4753<br>(510)594-3100 | Terms: Net30 Days          |
| Dept:                                                                                                    |                            |
| Sold:<br>BAYSIDE MARKET<br>120 Brannan St.<br>San Francisco CA                                              |                            |
| < ● ■                                                                                                    |                            |

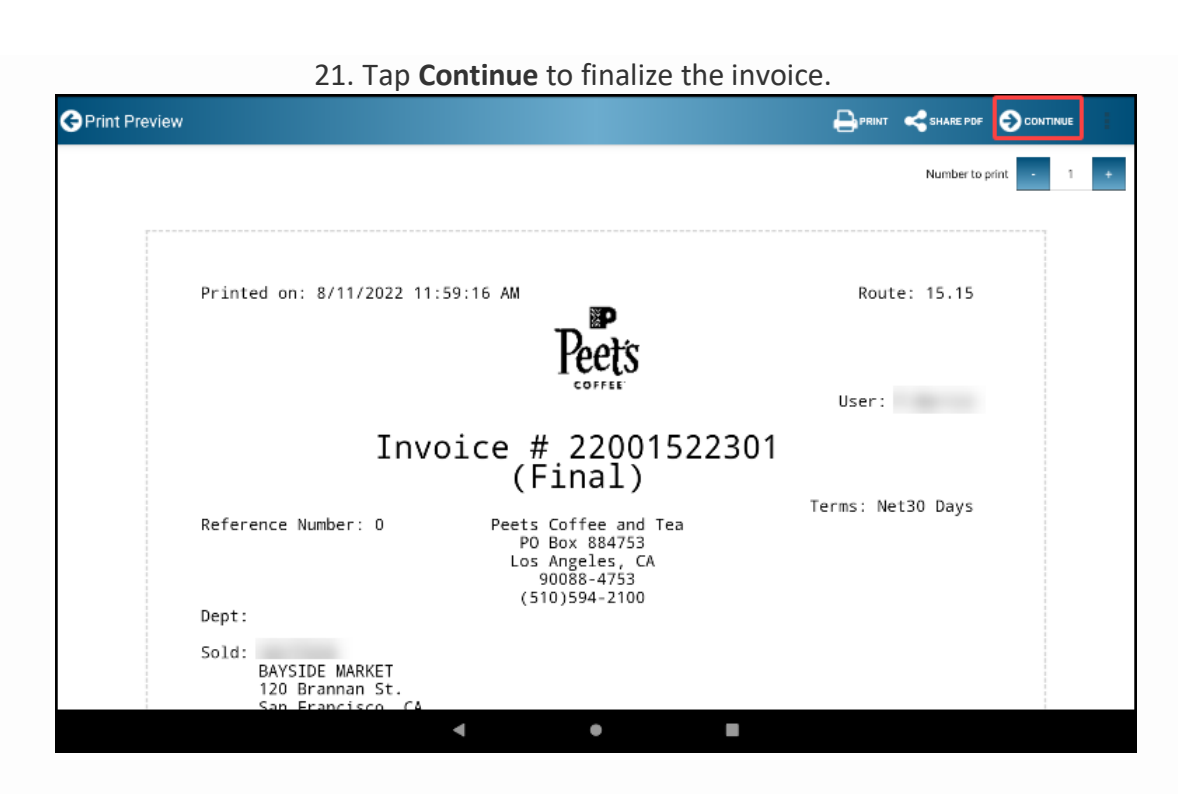

22. When the invoice is completed and finalized you will not be able to move forward until you capture an image of the store's invoice copy. This includes DEX and NON-DEX (Target Store stamps and receiver scan)

\*Please note If you have multiple pages of Proof of Delivery documents, an image of each page will need to be taken.

Tap Take Picture.

| 🗲 Invoice Image                         |                                     | TAKE PICTURE |  |
|-----------------------------------------|-------------------------------------|--------------|--|
| Invoice #<br>Transaction Date<br>Amount | 22022825601<br>9/13/2022<br>\$15.96 |              |  |
| Image                                   |                                     |              |  |
|                                         |                                     |              |  |
|                                         |                                     |              |  |
|                                         |                                     |              |  |
|                                         |                                     |              |  |
|                                         |                                     |              |  |
|                                         |                                     |              |  |
|                                         |                                     |              |  |
|                                         |                                     |              |  |
|                                         |                                     |              |  |
|                                         | ◀ ●                                 |              |  |
|                                         |                                     |              |  |

23. Once the Camera is opened, please align the Store Copy in the sights of the Camera and once a clear image is visible press the **Checkmark**.

If you are not satisfied with the image you can tap on the **Refresh** icon in the middle to take a more legible photo.

|                               |                                                                                         |              | 2.90      | A COLOR OF COLOR OF COLOR      | and the second second se |              | 4/23   |
|-------------------------------|-----------------------------------------------------------------------------------------|--------------|-----------|--------------------------------|----------------------------------------------------------------------------------------------------|--------------|--------|
| Printed un: \$/13/2022 0.43.4 | 0.44                                                                                    | Routei 2     | 19.228    | Arristed un: \$/13/2022 1.43   | . 40 44                                                                                                    | Route: 20    | 9.321  |
|                               | Peets                                                                                   |              |           |                                | Peets                                                                                                    |              |        |
| Invoi                         | ce # 2202282<br>(Final)                                                                 | 5601         |           | Invo                           | ice # 22022825<br>(Final)                                                                                                    | 5601         |        |
| Reference Number: 0           | Pesta Coffee and Tee<br>PS See 864753<br>Cos Angeles, CA<br>90088-4757<br>C5101594-2100 |              |           | Reference Russian's S          | Posts Cuffee and Tes<br>PC base BBATS3<br>Cos Angeles, CA<br>90088-4053                                                                                                    | Term: Net3   | G Days |
| Depti                         |                                                                                         |              | 1000      | Depti                          | Construction of the                                                                                                    |              |        |
| Sald:                         |                                                                                         |              |           | Sale                           |                                                                                                    |              |        |
| 42043 2010 51. W              |                                                                                         |              |           | ALSERISONS #1322               |                                                                                                    |              |        |
| LANCASTER, DA                 |                                                                                         |              |           | LANCASTER, CA                  |                                                                                                    |              |        |
| Questity UDR Base I           | Price Discount                                                                          | But Price    | Extension | 200.00                         | Price Discount                                                                                                    | But Price    |        |
|                               | Salas                                                                                   |              |           |                                | false                                                                                                    |              |        |
| 15041 Elech                   | 485 (785357024632)<br>8.56 0.58<br>Vertess (785357024687)                               | 2.59         | 7.34      | 515047 £10-8-810<br>7 Exch     | ANG (785357024632)<br>8.56 0.58                                                                                                    | 2.98         | 1.94   |
| T Each                        | 8.56 0.14                                                                               | 7.И          | 2.98      | * 515046 K 10-8-CAPE<br>T Each | 4.56 0.54                                                                                                    | 7.58         | 2.58   |
| 17.12 Salas                   | 1.15 Discussit                                                                          | Quits        | 0120      |                                | 1.16 Discusst                                                                                                    | Ques         | 0/2.0  |
| 0.00 Returns                  | 0.00 Deposit                                                                            | Ler.         | 010       | 0.00 Returns                   | 0.00 Deposit                                                                                                    | Int          | 011    |
| 17.12 Sub Total               | 0.00 Taxes                                                                              | Grand Iotali | 11.96     | 17.12 Sub Total                | 0.00 Randling<br>0.00 Taxes                                                                                                    | Grand Totali | 15.9   |
|                               |                                                                                         |              |           |                                |                                                                                                    |              |        |
|                               |                                                                                         |              |           |                                |                                                                                                    |              |        |
| 1                             | 0                                                                                       |              | 1         | ~                              |                                                                                                    | 2 0 1 2 1 2  |        |
|                               | -0                                                                                      |              | V.        | ^                              | •                                                                                                    |              |        |
|                               |                                                                                         |              |           |                                |                                                                                                    |              |        |
|                               |                                                                                         |              |           |                                |                                                                                                    |              |        |

Example of an image that is not acceptable and will need to be retaken

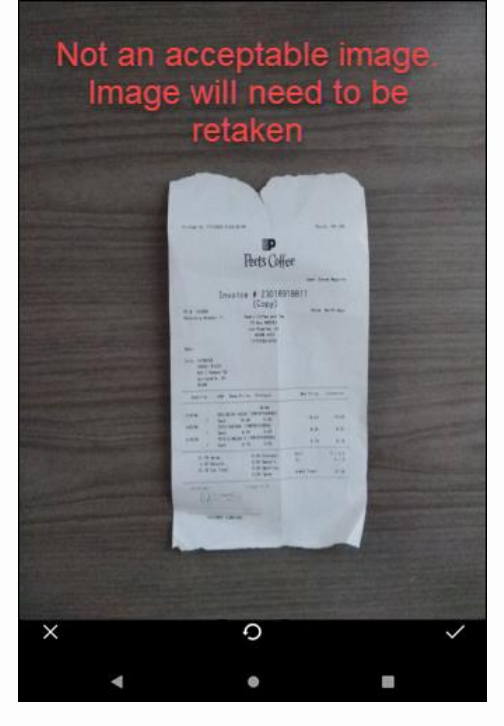

# 24. To delete an image to retake, select the image and tap the **DELETE** option, confirm by tapping **Yes**.

| - molec maye                                                  |                                  |                                                                      |                             |   |       |
|---------------------------------------------------------------|----------------------------------|----------------------------------------------------------------------|-----------------------------|---|-------|
| Invoice #<br>Transaction Date<br>Amount                       | 22022825<br>9/13/2022<br>\$15.96 | 601<br>2                                                             |                             | 2 |       |
| Select Reason                                                 |                                  |                                                                      |                             |   |       |
|                                                               |                                  |                                                                      |                             |   | Image |
|                                                               |                                  |                                                                      |                             |   | mage  |
|                                                               |                                  |                                                                      |                             |   |       |
|                                                               |                                  |                                                                      |                             |   |       |
|                                                               |                                  |                                                                      |                             |   |       |
|                                                               | •                                |                                                                      |                             |   |       |
|                                                               |                                  |                                                                      |                             |   |       |
| CInvoice Image                                                | 22022825                         | 601                                                                  |                             |   |       |
| mvoice #                                                      | 22022023                         | 601                                                                  |                             |   |       |
| Transaction Date<br>Amount                                    | 9/13/2022<br>\$15.96             | 2                                                                    |                             |   |       |
| Transaction Date<br>Amount<br>Select Reason                   | 9/13/2022<br>\$15.96             | 2                                                                    |                             |   |       |
| Transaction Date<br>Amount<br>Select Reason                   | 9/13/2022<br>\$15.96             | Confirm                                                              |                             |   |       |
| Transaction Date<br>Amount Select Reason All                  | 9/13/2022                        | Confirm<br>Are you sure you want to pe<br>selected picture(s)?       | rmanently delete the        |   | Image |
| Transaction Date<br>Amount Select Reason All                  | 9/13/2022                        | Confirm<br>Are you sure you want to pe<br>selected picture(s)?       | rmanently delete the<br>Yes |   | Image |
| Transaction Date<br>Amount  Select Reason  All  C             | 9/13/2022                        | Confirm<br>Are you sure you want to pe<br>selected picture(s)?<br>No | rmanently delete the<br>Yes |   | Image |
| Transaction Date<br>Amount  Select Reason  All                | 9/13/202;<br>\$15.96             | Confirm<br>Are you sure you want to pe<br>selected picture(s)?<br>No | rmanently delete the<br>Yes |   | Image |
| Transaction Date<br>Amount  Select Reason  All  Select Reason | 9/13/202;<br>\$15.96             | Confirm<br>Are you sure you want to pe<br>selected picture(s)?<br>No | rmanently delete the<br>Yes |   | lmage |

25. Once you are satisfied with the image(s) press **Continue** and then tap **Yes** to are you sure you wish to post the pictures.

|                                        |                                    |                    |                    |                  | TAKE PICTURE   | DELETE |          |      |
|----------------------------------------|------------------------------------|--------------------|--------------------|------------------|----------------|--------|----------|------|
| nvoice #<br>Transaction Date<br>Amount | 2202282560<br>9/13/2022<br>\$15.96 | 1                  |                    |                  |                |        |          |      |
| Image                                  |                                    |                    |                    |                  |                |        |          |      |
| All                                    |                                    |                    |                    |                  |                |        |          |      |
| 12                                     |                                    |                    |                    |                  |                |        |          | Imag |
|                                        |                                    |                    |                    |                  |                |        |          |      |
|                                        |                                    |                    |                    |                  |                |        |          |      |
|                                        |                                    |                    |                    |                  |                |        |          |      |
|                                        |                                    |                    |                    |                  |                |        |          |      |
|                                        | 4                                  |                    |                    | •                |                |        |          |      |
|                                        |                                    |                    |                    |                  |                |        |          |      |
| Invoice Image                          |                                    |                    |                    |                  | TAKE PICTURE   |        | CONTINUE |      |
| voice #<br>ransaction Date<br>mount    | 2202282560<br>9/13/2022<br>\$15.96 | 1                  |                    |                  |                |        |          |      |
|                                        |                                    |                    |                    |                  |                |        |          |      |
|                                        |                                    | Post               |                    |                  |                |        |          |      |
| Image<br>All                           |                                    | Post<br>Are you si | ure you wish       | h to post the pi | ctures?        |        |          | Imag |
| Image<br>All                           |                                    | Post<br>Are you se | ure you wish<br>No | h to post the pi | ctures?<br>Yes |        |          | Imag |
| Image<br>All                           |                                    | Post<br>Are you se | ure you wish<br>No | h to post the pi | ctures?<br>Yes |        |          | Imag |
| Image<br>All                           |                                    | Post<br>Are you se | ure you wish<br>No | h to post the pi | ctures?<br>Yes |        |          | Imag |
| Image<br>All                           |                                    | Post<br>Are you se | ure you wish<br>No | h to post the pi | ctures?<br>Yes |        |          | lmag |
| Image<br>All                           |                                    | Post<br>Are you se | ure you wish<br>No | h to post the pi | ctures?<br>Yes |        |          | Imag |

26. On the Service Account screen, an **image icon** appears indicating Proof of Delivery image was captured.

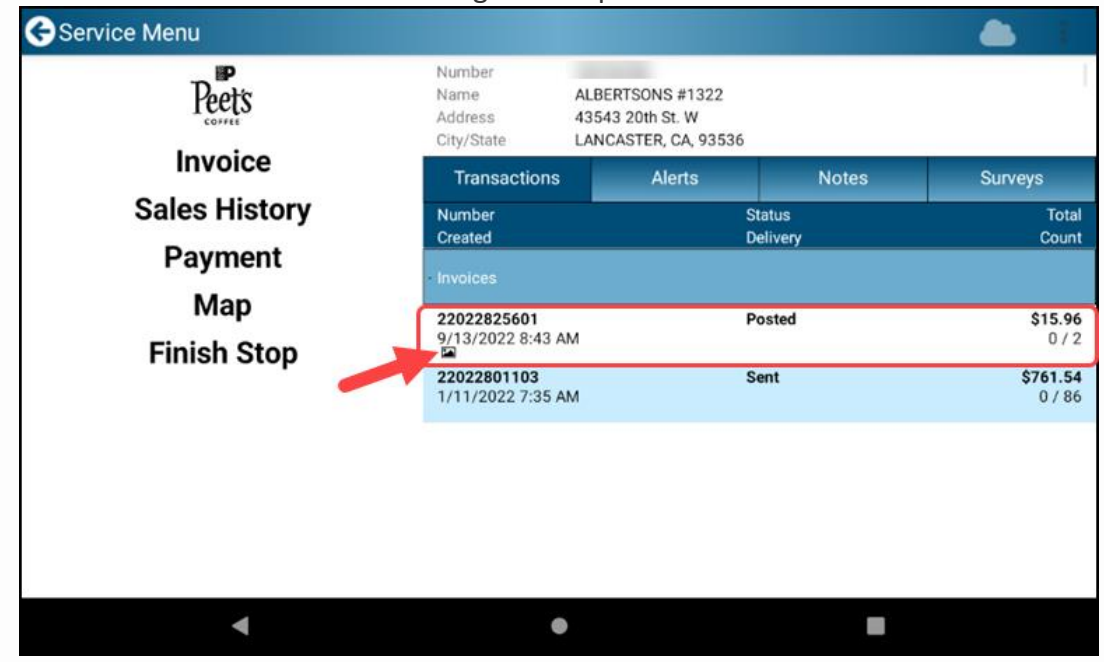

27. When complete you will see a **green checkmark** indicating you have completed that customer.

| Account Selection        |      |                       |                                     |        |          | III 📥 I |
|--------------------------|------|-----------------------|-------------------------------------|--------|----------|---------|
| ode, Name or Address     | ↓A S | Number<br>Name        | SAFEWAY #2656                       |        |          |         |
| All Accounts             |      | Address<br>City/State | 2858 Vista Blvd.<br>Sparks NV 89434 |        |          |         |
| DSD Employee Take Home   |      |                       | ransactions                         | Alerts | Notes    | Surveys |
| 1400 Park Ave            |      | Number                |                                     |        | Ctatua   |         |
| RALEY'S 102              |      | Created               |                                     |        | Delivery | Cor     |
| 2895 North Mccarran Blvd |      | 7                     |                                     |        |          |         |
| RALEY'S 110              |      | Invoices              |                                     |        |          |         |
|                          |      | 22049122              | 701                                 |        | Posted   | \$45    |
| 2389 Wingfield Hills Rd. |      | 8/15/2022             | 11:40 AM                            |        |          | t       |
| RALETS 115               |      | 22049101              | 304                                 |        | Sent     | \$55    |
| 1075 No. Hills Blvd      |      | 1/13/2022             | 27:16 AM                            |        |          | 0       |
| SAVE MART #559           |      | 22049101              | 004                                 |        | Sent     | \$90    |
| 9750 State Route 445     |      | 1/10/2022             | 7:36 AM                             |        |          | 07      |
| SAFEWAY #1517            |      |                       |                                     |        |          |         |
| 800 W Williams           |      | •                     |                                     |        |          |         |
| SAFEWAY #2656            |      |                       |                                     |        |          |         |
|                          | -    | →                     |                                     |        |          |         |
|                          |      |                       |                                     |        |          |         |
| SAFEWAT #4100            |      | •                     |                                     |        |          |         |
| 400 Dartmouth A          |      | -                     |                                     |        |          |         |
| WINCO #017               |      | >                     |                                     |        |          |         |
| 2855 Northtowne Lane     |      |                       |                                     |        |          |         |
| SMITH'S #344             |      |                       |                                     |        |          |         |
| 175 Lemmon Dr            |      | 7                     |                                     |        |          |         |
|                          |      |                       |                                     |        |          |         |
|                          |      |                       | ◀                                   | •      |          |         |

28. If an image needs to be Added or Removed, it can be done by accessing the account and tapping and holding the invoice number until a menu screen pops up. Tap on Invoice Image.

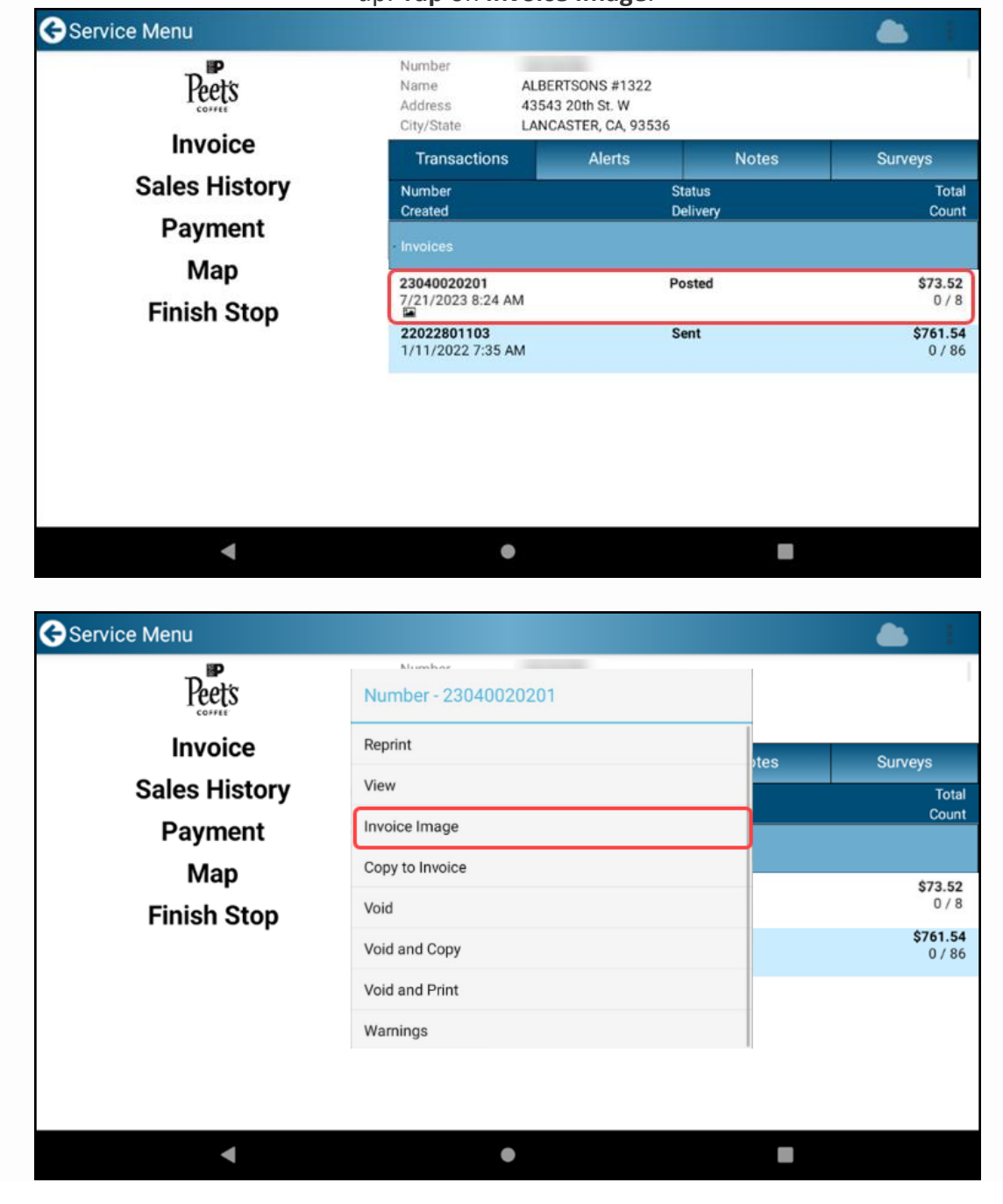

- 29. Once on the Proof of Delivery Image screen
- **Tap** on the **Take Picture** icon to add additional images.
- **Tap** the box to the left of the image, a checkmark will be indicated beside the image you want to remove can **Tap** the **Delete** icon.

| 🗲 Invoice Image                         |                                     | TAKE PICTURE |       |
|-----------------------------------------|-------------------------------------|--------------|-------|
| Invoice #<br>Transaction Date<br>Amount | 22022825601<br>9/13/2022<br>\$15.96 |              |       |
| Select Reason                           |                                     |              |       |
|                                         |                                     |              |       |
|                                         |                                     |              | Image |
|                                         |                                     |              |       |
|                                         |                                     |              |       |
|                                         |                                     |              |       |
|                                         |                                     |              |       |
|                                         |                                     |              |       |
|                                         | •                                   |              |       |

#### **Legible Photos Requirements**

#### All photos need to be close and legible. Good Examples:

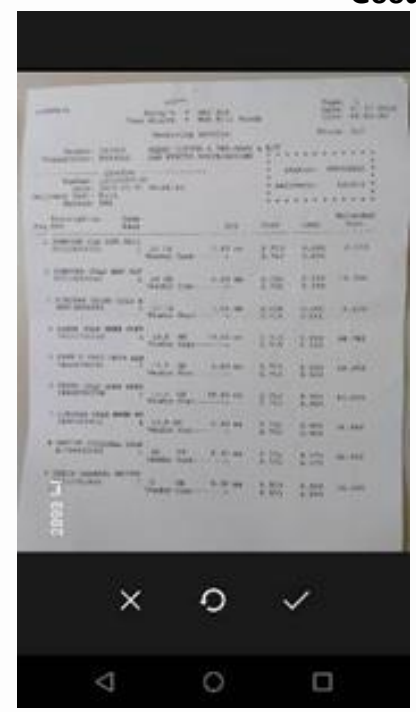

|                                                                                                    | -              |   |       |   |                    |
|----------------------------------------------------------------------------------------------------|----------------|---|-------|---|--------------------|
| service and the second second second                                                                                                    |                |   |       |   |                    |
| seattle in the seattle in the seattl |                |   |       |   |                    |
| and the second second s |                |   |       |   |                    |
| Concept American                                                                                                    |                |   |       |   |                    |
|                                                                                                    |                |   |       |   |                    |
| concerns and desired and dealers                                                                                                    |                |   |       | - |                    |
| the second second second second                                                                                                    | 1.00           |   |       | - |                    |
|                                                                                                    |                |   |       |   |                    |
| second and second standards                                                                                                    |                |   | 100.0 |   |                    |
| the second second second second second                                                                                                    |                |   |       |   |                    |
| summer summer and sufficiently                                                                                                    | 2 2 2          |   |       |   |                    |
|                                                                                                    | 17. mar 1. mar |   |       |   |                    |
|                                                                                                    |                |   |       |   |                    |
|                                                                                                    |                |   |       |   |                    |
|                                                                                                    |                |   |       |   |                    |
|                                                                                                    |                |   |       |   | darage of the      |
|                                                                                                    |                |   |       |   | Real Property lies |
| And an and an and a state of the state of the state of th |                |   |       |   |                    |
|                                                                                                    |                |   |       |   |                    |
|                                                                                                    | -              |   |       |   |                    |
|                                                                                                    |                |   |       |   |                    |
| 2893 1-1                                                                                                    |                |   |       |   |                    |
| 2001 L1<br>X                                                                                                    |                | 0 |       | 2 |                    |

**Bad Examples:** 

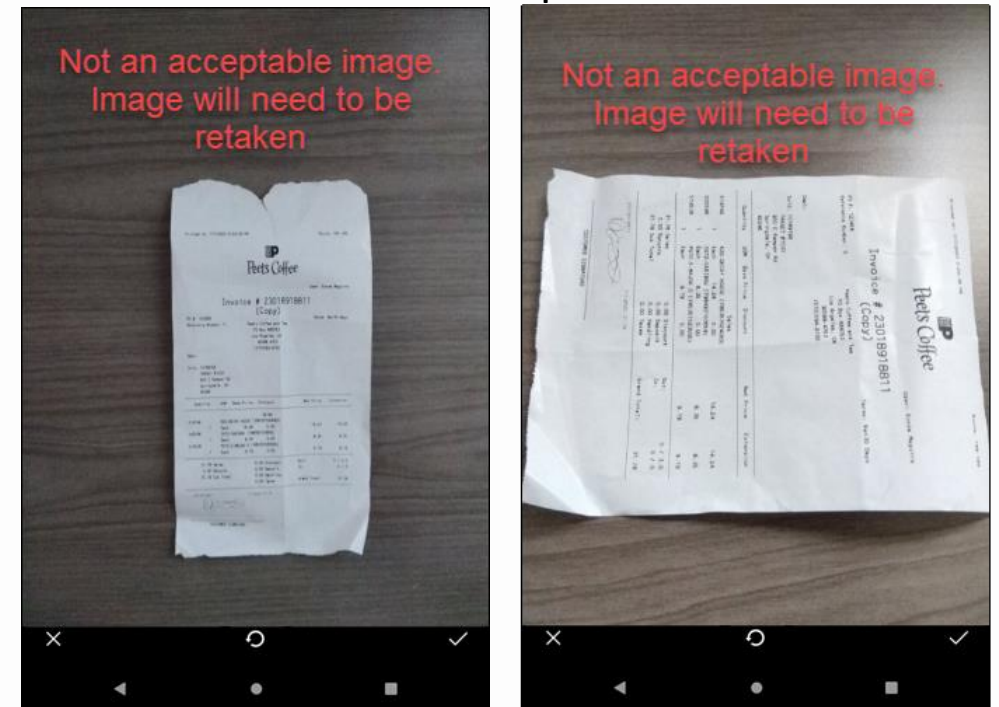